×

## R0892 - Relatório Resumo Distrito Operacional

O objetivo desta funcionalidade é gerar o relatório gerar o relatório de resumo por distrito operacional. A funcionalidade pode ser acessada através do caminho: GSAN > Relatório > Gerencial > R0892 - Relatório Resumo Distrito Operacional.

Feito isso, o sistema visualiza a tela a seguir:

| Gerar Relatório Resumo do Distrito Operacional   |                                           |       |  |  |
|--------------------------------------------------|-------------------------------------------|-------|--|--|
| Para gerar o relatório, informe os dados abaixo: |                                           |       |  |  |
| Referência:*                                     | 10/2015 (mm/aaaa)                         |       |  |  |
| Gerência Regional:                               | ▼                                         |       |  |  |
| Unidade de Negócio:                              | •                                         |       |  |  |
| Distrito Operacional:                            | T                                         |       |  |  |
| Localidade Inicial:                              | R                                         | Ø     |  |  |
| Setor Comercial Inicial:                         | R                                         | Ø     |  |  |
| Localidade Final:                                | R                                         | Ø     |  |  |
| Setor Comercial Final:                           | R                                         | Ø     |  |  |
| Tipo do Relatório:                               | Agrupadas Oescritas * Campos obrigatórios |       |  |  |
| Limpar                                           |                                           | Gerar |  |  |

Depois de preencher os campos corretamente (para orientações sobre o preenchimento dos campos clique **aqui**), com atenção especial para o campo obrigatório **Referência**, o sistema verifica algumas consistências:

- 1. Verificar existência de dados:
  - 1. Caso não exista a tabela na base de dados, é exibida a mensagem **Tabela inexistente** e a operação é cancelada.
  - 2. Caso a tabela esteja sem dados, é exibida a mensagem **Tabela sem dados para seleção** e a operação é cancelada.
- 2. Nenhum registro encontrado:
  - 1. Caso a busca não retorne nenhum registro, o sistema exibe a mensagem **A pesquisa não retornou nenhum resultado**.
- 3. Verificar existência da localidade:
  - 1. Caso o código da localidade informada não exista no sistema com indicador de uso igual a "ativo", é exibida a mensagem **Localidade inexistente**.
  - 2. Caso o código da localidade informada não pertença à unidade de negócio selecionada, é exibida a mensagem **Localidade não pertence à unidade de negócio selecionada**.

- 3. Caso o código da localidade informada não pertença à gerência regional selecionada, é exibida a mensagem **Localidade não pertence à gerência regional selecionada**.
- 4. Verificar existência do setor comercial:
  - 1. Caso o código do setor comercial informado não exista no sistema com indicador de uso igual a "ativo", é exibida a mensagem **Setor Comercial inexistente**.
  - 2. Caso o código do setor comercial informado não pertença à localidade informada, é exibida a mensagem **Setor Comercial não pertence à localidade informada**.
    - 1. Verificar atributos inicial e final:
      - 1. Caso seja informado o atributo inicial e não seja informado o atributo final, é exibida a mensagem **Informe final**.
      - 2. Caso seja informado o atributo final e não seja informado o atributo inicial, é exibida a mensagem **Informe inicial**.
      - 3. Caso o conteúdo do atributo final seja menor (inferior, anterior) ao conteúdo do atributo inicial, é exibida a mensagem **Final é menor que o Inicial**.
    - 2. Totalizadores:
      - Caso o indicador de tipo de relatório = agrupadas, é gerado o relatório descrito abaixo:
        - 1. Total Geral (Somatório de todos os distritos operacional para cada campo apresentado no relatório).
      - Caso o indicador de tipo de relatório = descritas, é gerado o relatório descrito abaixo:
        - Quando ocorrer a quebra/passagem das informações impressas de um Distrito Operacional para um outro Distrito, a aplicação apresenta um resumo das informações impressas para o distrito, de todos os campos do relatório.
        - 2. Quando ocorrer a quebra/passagem das informações impressas de uma Gerência Regional para outra Gerência, a aplicação apresenta um resumo das informações impressas para a gerência, de todos os campos do relatório.
        - 3. Total Geral (Somatório de todos os dados dos distritos, unidades e gerências para cada campo apresentado no relatório).

Após essas validações, clique no botão Gerar. Em seguida, o sistema gera o relatório conforme os parâmetros informados.

## **Preenchimento dos Campos**

| Campo                   | Preenchimento dos Campos                                                                                                   |  |
|-------------------------|----------------------------------------------------------------------------------------------------|--|
| Referência              | Campo obrigatório. Informe a data de referência neste campo, no formato<br>MM/AAAA (mês e ano), para geração do relatório. |  |
| Gerência Regional       | Selecione uma das opções disponibilizadas pelo sistema.                                                                    |  |
| Unidade de<br>Negócio   | Selecione uma das opções disponibilizadas pelo sistema.                                                                    |  |
| Distrito<br>Operacional | Selecione uma das opções disponibilizadas pelo sistema.                                                                    |  |

| Campo                      | Preenchimento dos Campos                                                                                                    |
|----------------------------|----------------------------------------------------------------------------------------------------|
| Localidade Inicial         | Informe o código da localidade inicial do imóvel com até três dígitos ou clique<br>em para selecionar a localidade inicial desejada. O nome da localidade<br>inicial será exibido ao lado do campo. Para apagar o conteúdo do campo,<br>clique em a lado do campo de exibição.          |
| Setor Comercial<br>Inicial | Informe o código do setor comercial inicial do imóvel com até três dígitos ou clique em para selecionar o setor comercial inicial desejado. O nome do setor comercial inicial será exibido ao lado do campo. Para apagar o conteúdo do campo, clique em 🛇 ao lado do campo de exibição. |
| Localidade Final           | Informe o código da localidade final do imóvel com até três dígitos ou clique<br>em para selecionar a localidade final desejada. O nome da localidade final<br>será exibido ao lado do campo. Para apagar o conteúdo do campo, clique em<br>ao lado do campo de exibição.               |
| Setor Comercial<br>Final   | Informe o código do setor comercial final do imóvel com até três dígitos ou clique em para selecionar o setor comercial final desejado. O nome do setor comercial final será exibido ao lado do campo. Para apagar o conteúdo do campo, clique em 🔗 ao lado do campo de exibição.       |
| Tipo de Relatório          | Selecione uma das opções do tipo de relatório: Agrupadas ou Descritas.                                                                                                    |

## Funcionalidade dos Botões

| Botão  | Descrição da Funcionalidade                                                                             |
|--------|----------------------------------------------------------------------------------------------------|
| R      | Ao clicar neste botão, o sistema realiza uma consulta do campo desejado na base de<br>dados do sistema. |
| Ś      | Ao clicar neste botão, o sistema apaga o conteúdo do campo em exibição.                                 |
| Limpar | Ao clicar neste botão, o sistema limpa o conteúdo de todos os campos da tela.                           |
| Gerar  | Ao clicar neste botão, o sistema comanda a geração do relatório com base nos parâmetros fornecidos.     |

Clique aqui para retornar ao Menu Principal do GSAN

~~NOSIDEBAR~~

From: https://www.gsan.com.br/ - Base de Conhecimento de Gestão Comercial de Saneamento Permanent link: https://www.gsan.com.br/doku.php?id=ajuda:relatorios:r0892\_relatorio\_resumo\_distrito\_operacional&rev=150414186 Last update: 20/06/2018 17:42

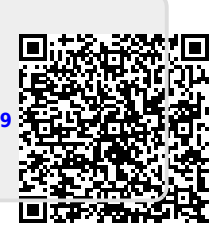